# Flash BIOS with the Flash Utility in DOS

When you download BIOS file from Gigabyte website, you may find a BIOS flash utility attached with the BIOS file. This is the utility for performing BIOS updating procedure in DOS. For your convenience, Gigabyte also provides you with an auto-execution file in the BIOS file downloaded. This auto-execution file will bring you directly to the flash utility menu soon after system boots up and finishes running the boot files in your boot disk. You will not need to input the name of BIOS file and utility in DOS manually anymore.

# **Requirements:**

To update BIOS in DOS with the flash utility, you must prepare the two components below:

- (1) A clean boot disk
- (2) A BIOS file downloaded from Gigabyte website.

The complete procedure of updating BIOS is separated into five sections as below: (1) Making a Boot Disk, (2) Downloading a BIOS file from Gigabyte Website, (3) Setting Boot from the Boot Disk, (4) Flashing BIOS, and (5) Loading BIOS Fail-Safe Defaults.

In the following sections, we will take GA-7VRXP as an example to show you how to update BIOS from an older version to the latest version, for example, from F10 to F12.

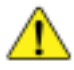

Please note that because updating BIOS is potentially risky, please do it with caution!! We are sorry that Gigabyte Technology Co., Ltd is not responsible for damages of system because of incorrect manipulation of updating BIOS to avoid any claims from end-users.

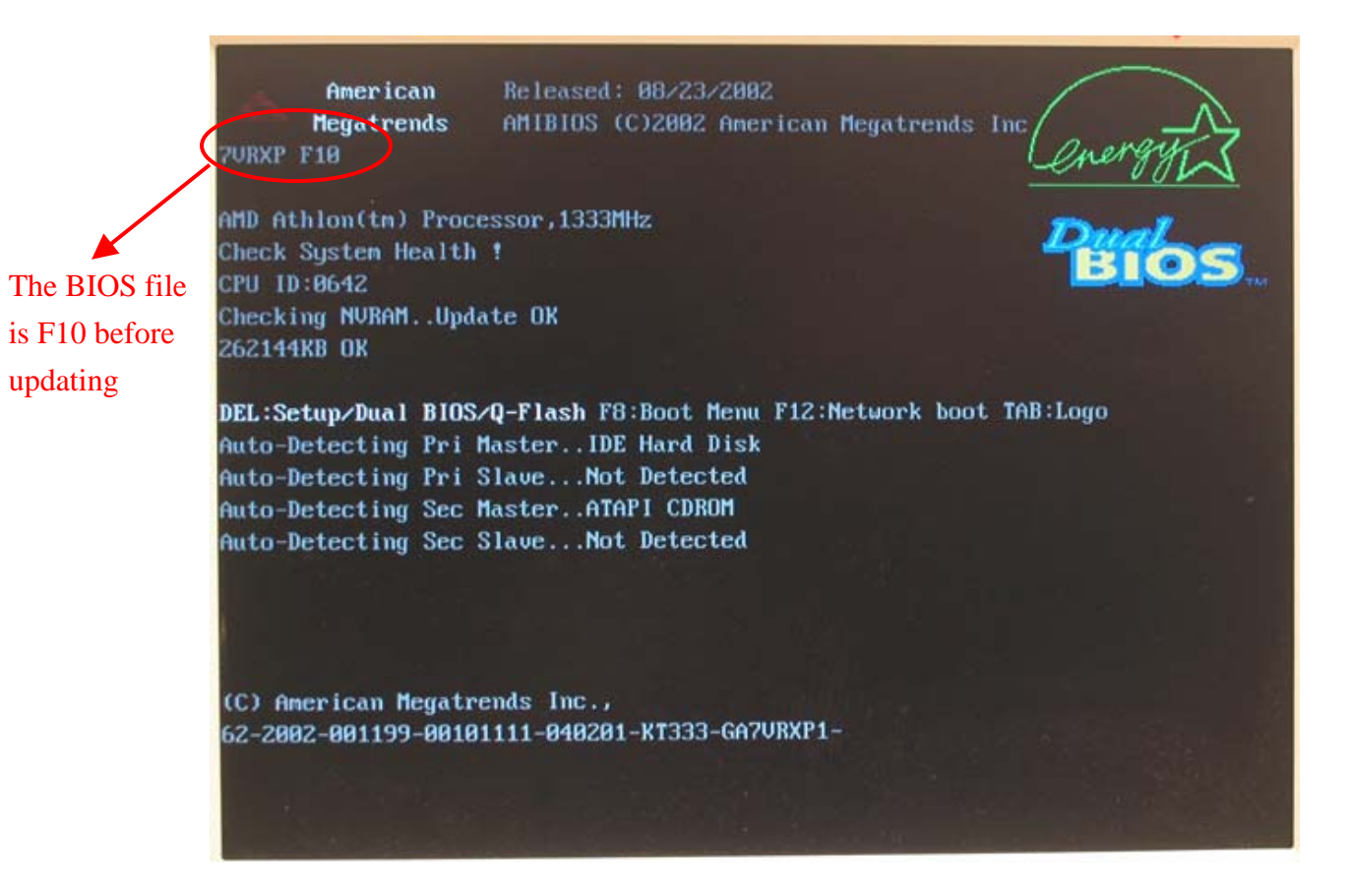

### Section One: Making a Boot Disk.

To update BIOS in DOS, you must prepare a boot disk. The following steps guide you how to make a boot disk in Windows 98.

Please note that Windows 2000/XP does not allow you to make a boot disk (however, if a DOS boot disk can be made if you install XP with SP1)
 If you cannot get a boot disk, you can use <u>@BIOS</u> or <u>Qflash</u> to update BIOS.

#### Steps:

- 1. Insert a clean floppy disk to your computer (make sure it's usable and un-write protected).
- 2. Go to My Computer in Desktop and select 3.5 diskette (A)
- 3. Right-click to select Format the 3.5 diskette (A)

This procedure will erase all prior data on the floppy, so please backup previous files if necessary.

| Address I My Concerns | Pase (Indo Doste Prepare Ver |                                                                                                    |  |
|-----------------------|------------------------------|----------------------------------------------------------------------------------------------------|--|
| My Computer           | Dpen<br>Explore<br>End       | inne (Conto) (Conto) ( |  |
|                       | Copy Disk                    |                                                                                                    |  |
|                       | Create Shortcut              |                                                                                                    |  |
|                       | Properties                   |                                                                                                    |  |
|                       |                              |                                                                                                    |  |
|                       |                              |                                                                                                    |  |
|                       |                              |                                                                                                    |  |
|                       |                              |                                                                                                    |  |
|                       |                              |                                                                                                    |  |
|                       |                              |                                                                                                    |  |
|                       |                              |                                                                                                    |  |

4. Click **Quick (erase)** in "Format Type" and check **Display summary when finished** and **Copy system files** in "Other Options" and press **Start** button.

| Format - 3½ Floppy (A:)         |   | ?×            |
|---------------------------------|---|---------------|
| Cagacity:                       |   |               |
| 1.44 Mb (3.5")                  |   | <u>S</u> tart |
| Format type                     |   | <u>C</u> lose |
| 💿 uick (erase)                  |   |               |
|                                 |   |               |
| Copy system files only          |   |               |
| Other options                   |   |               |
| Label:                          | _ |               |
|                                 | _ |               |
| No label                        |   |               |
| 🔽 Display summary when finished |   |               |
| Copy system files               |   |               |
| $\checkmark$                    |   |               |
|                                 |   |               |
|                                 |   |               |

5. Press **Close** to exit the formatting procedure when it's finished.

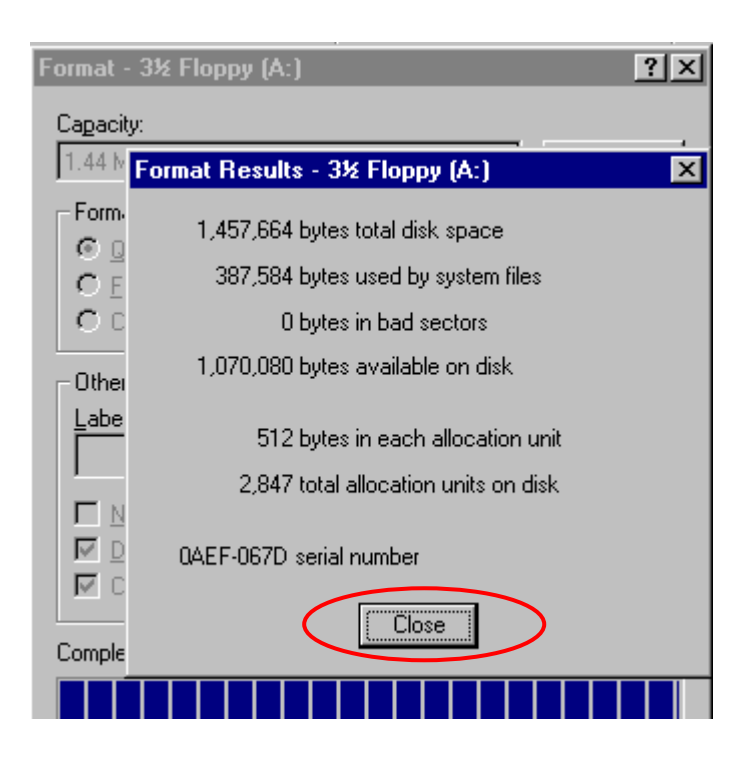

Now, you have successfully made a boot disk!!

# Section Two: Downloading a BIOS File from Gigabyte Website.

Please insert a boot disk to your computer and log onto Gigabyte's Website to download a BIOS file for your motherboard.

Please kindly make sure you download the correct BIOS file for your motherboard and do not download wrong files.

# **Steps:**

1. Go to **BIOS** section on the **Support/Motherboard** page at Gigabyte Website http://tw.giga-byte.com/

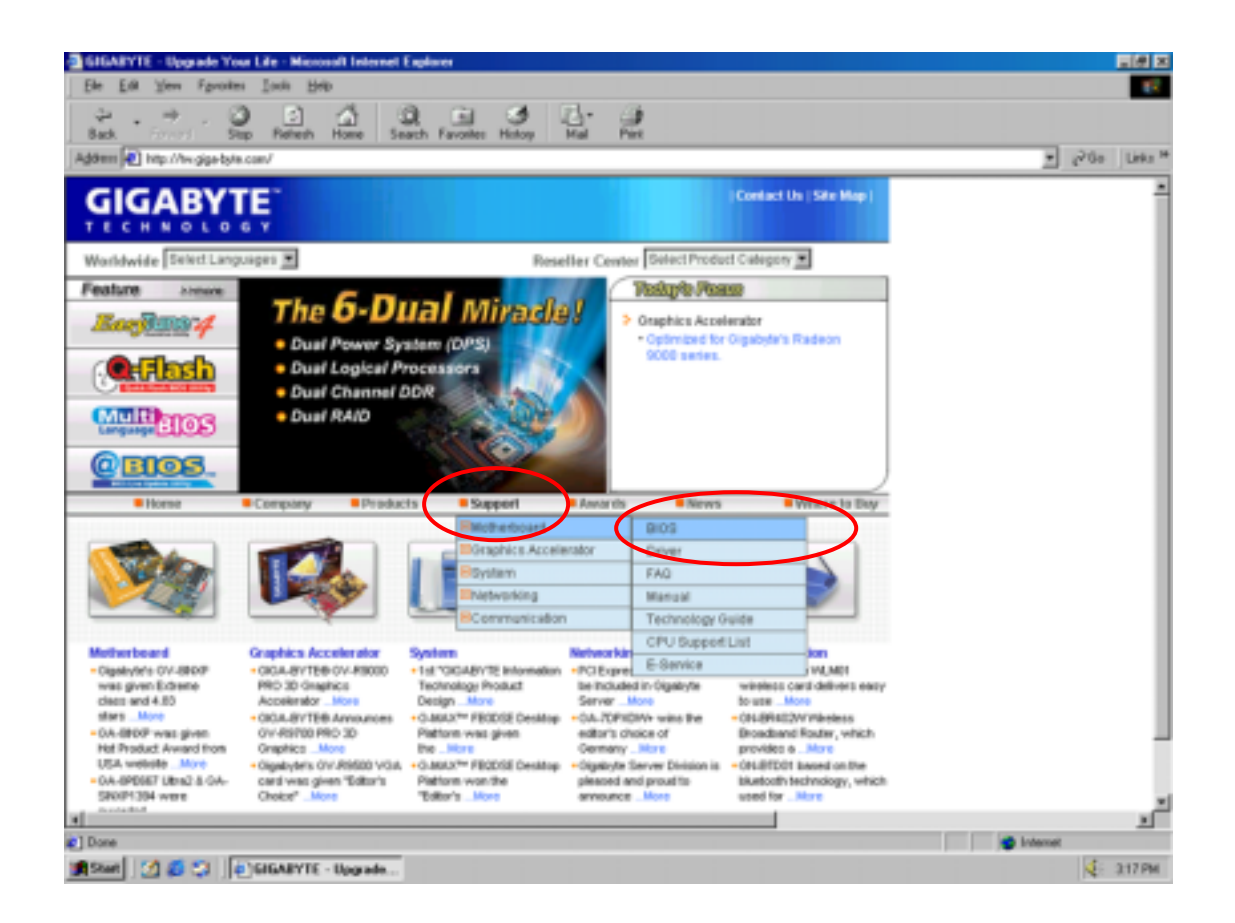

2. Select your motherboard model in **Search** section (For example, GA-7VRXP) and find the latest BIOS (or BIOS version you want) for your motherboard

| Image: Image: | GIGARYTE - Hathedward                                                                            | - DIO'S - Micessell | internet Eng                       | farit        |                                                  |                                                                                                    |                          | 158 X       |
|----------------------------------------------------------------------------------------------------|--------------------------------------------------------------------------------------------------|---------------------|------------------------------------|--------------|--------------------------------------------------|----------------------------------------------------------------------------------------------------|--------------------------|-------------|
| Base       We Hende Weiter Meine Base       Base Fernierin Henze       Base       Base       <                                                                                                    | Die Edt Ven Fgruden                                                                              | Link Hak            |                                    |              |                                                  |                                                                                                    |                          | 1           |
| Address (international control of the control of the control of t | 2 2                                                                                              |                     | 2                                  | E E.         | - d-                                             | 3                                                                                                    |                          |             |
| Image: Property Property P | Agama () http://w.gop-byte                                                                       | con-Materia and Sup | post.EX35.69                       | 05_847/70/PM |                                                  |                                                                                                    |                          | - 20+ Lets* |
| Nome         Cargony         Products         Suggest         Annual         News         When to Day           Texacity         Secure > Lappert > Matheritased > B203 > The Latect BIDS         Hower > Lappert > Matheritased > B203 > The Latect BIDS         Hower > Lappert > Matheritased > B203 > The Latect BIDS           Variativitie         Secure > Lappert > Matheritased > B203 > The Latect BIDS         Hower > Lappert > Matheritased > B203 > The Latect BIDS           Variativitie         Secure > Lappert > Matheritased > B203 > The Latect BIDS         Hower > Lappert > Matheritased > B203 > The Latect BIDS           Variativitie         Secure > Lappert > Matheritased > B203 > The Latect BIDS         Hower > Lappert > Matheritased > B203 > The Latect BIDS           Variativitie         Secure > Lappert > Matheritased > B203 > The Latect BIDS         Hower > Matheritased > B203 > The Latect BIDS           Variativitie         Secure > Lappert > Matheritased > B203 > The Latect BIDS         Hower > Matheritased > B203 > The Latect BIDS           Variativitie         Secure > Variativitie         Secure > Variativitie         Secure > Matheritased > Matheritased > Matherita                                                                                                    | GIGABYT                                                                                          | E                   |                                    |              |                                                  |                                                                                                    | (Contact the   Sile Maps | -           |
| Security       Beacher > Luggert > Matherlaged > EXXX > The Latest BIDS         Variativity       Security         Security       Beacher Center         Security       Beacher Center         Beacher Center       Beacher Center         Beacher Center       Beacher Center         Beacher Center       Beacher Center         Beacher Center       Beacher Center         Beacher Center       Beacher Center         Beacher Center       Beacher Center         Beacher Center       Decter         Beacher Center       Beacher Center                                                                                                    | *ikent                                                                                           | Carpeny:            | Products                           | #Sepport     | · faca                                           | Di Marvis                                                                                               | Whate to Day             |             |
| GR. SB00P CD412A     Description       Breweined     Version       F9     2003/029       F9     2003/029       F1     add real Arrow (Arr 7000 10)       F9     2003/029       F1     add real Arrow (Arr 7000 10)       F9     2003/029       F1     F1       F9     2003/029       F1     F2       F2     2003/029       F1     F2       F2     2003/029       F2     F2       F3     2003/029       F4     2003/029       F4     2003/029       F4     2003/029       F4     2003/029       F4     2003/029       F4     2003/029       F4     2003/029       F4     2003/029       F4     2003/029       F4     2003/029       F5     2000/029       F4     2003/029       F5     2000/029       F5     2000/029       F5     2000/029       F5     2000/029       F5     2000/029       F5     2000/029       F5     2000/029       F5     2000/029       F5     2000/029       F5     2000/029                                                                                                    | Advenced South<br>Worldwide<br>Generit.seguages •<br>Resetler Center<br>DetectProduct Cologers • | Searc<br>By Box     | A COA BOOD<br>OAA BOOD<br>OAA BOOD | Der Der Ca   | eordinand<br>asofTipe 💌                          | GA-Tests<br>GA-Tests<br>GA-TAXP<br>GA-TAXP-UB-<br>GA-TAXP-UB-<br>GA-TAXBL_1<br>GA-TAXBL_1<br>GA-TAXBL_1 | *<br>*<br>M/8 8105?      | -           |
| Description     Date       F6     2002/02/01       2     the The Flock That SAME and Property and the FT CPU       2     the The Flock That SAME and Property and the FT CPU       2     the The Flock That SAME and Property and the FT CPU       2     the The Flock That SAME and Property and the FT CPU       2     the The Flock That SAME and Property and the FT CPU       2     the The Flock That SAME and Property and the FT CPU       1     FLOCK SAME       1     FLOCK SAME                                                                                                    |                                                                                                  | 10 million (1970)   |                                    |              | a mob/210                                        | OA TVRN(1.1)                                                                                            | C. COLORD COLOR          |             |
| CA 88007<br>Deverting of Version Data Description<br>F4 28822/2 1. For Dual Prove Determ status shows error<br>octoberary<br>Deverting Version Data Description<br>CA-58007137440A-850000 Um o21<br>Deverting Version Data Description                                                                                                    |                                                                                                  | Develoant           | FS                                 | 2063/3/25    | 1. add cet<br>support<br>2. fbrthe is<br>detects | GA-T245 HE<br>GA-T245 HE<br>IOLIE THII SARIELINI<br>III PC1056                                          | PCS00-40 RMM II          |             |
| CA-8800P<br>Deventional Versilies Data Description<br>F4 2882292 1. Fit Dual Prove Determ status shows error<br>occossionally<br>Prove<br>CA-5800P13394164-850800 Um o21<br>Deventional Versilies Data Description                                                                                                    |                                                                                                  |                     |                                    |              |                                                  |                                                                                                    | 3 Marso                  |             |
| Eventiment Version Data Description     F4 2832/22 1 Fit Dual Parent Sectors status shows error     Octobalanally     Dimen      GA-S800713946A-850000 Um o29      Description      T                                                                                                    |                                                                                                  |                     |                                    |              | CA-BHOD?                                         |                                                                                                    |                          |             |
| F4 283222 1. FL Dual Paser Sectors status shows error<br>occossionally<br>Dimension<br>CA-5800713940A-850000 Um c21<br>Deveload Version Data Description                                                                                                    |                                                                                                  | <b>Download</b>     | Version                            | Data         |                                                  | Description                                                                                             |                          |             |
| CA-SB0071294464-850000 Ule 425<br>Deveload Versine Date Description                                                                                                    |                                                                                                  | 12                  | F4                                 | 281222       | 1. Fix Dua<br>octatia                            | l Pavier Syntern ata<br>maily                                                                           | tas shows error          |             |
| GA-58007139446A-950000 UR 42)<br>Deveload Version Date Description                                                                                                    |                                                                                                  |                     |                                    |              |                                                  |                                                                                                    | 3-100-14                 |             |
| Devertised Version Date Description                                                                                                    |                                                                                                  | 1 million and the   |                                    | GA-580875    | THICA - 9503                                     | EU (09 a2)                                                                                              |                          |             |
| et and a second second s                                                                                                    |                                                                                                  | Download            | Versien                            | Date         |                                                  | Description                                                                                             |                          |             |
|                                                                                                    | 1                                                                                                |                     |                                    |              |                                                  |                                                                                                    |                          | internet    |

3. Right-click to download the BIOS file to a destination folder in your hard disk. In this example, we download it to the **Desktop**.

If the file format you download is .exe, then it is a self-extraction file. And you must execute the file first to extract three files required to the boot disk to update BIOS.

If the file format you download is .zip, you'll need a file extraction program, such as Winzip, to extract it. Such program can be downloaded for free from many websites-- <u>http://shareware.cnet.com</u>, for example.

A We suggest that you not save the file downloaded directly to the floppy but

save it to a destination folder in your computer. You will not be able to enter the flash utility menu by merely using this file. It needs to be extracted.

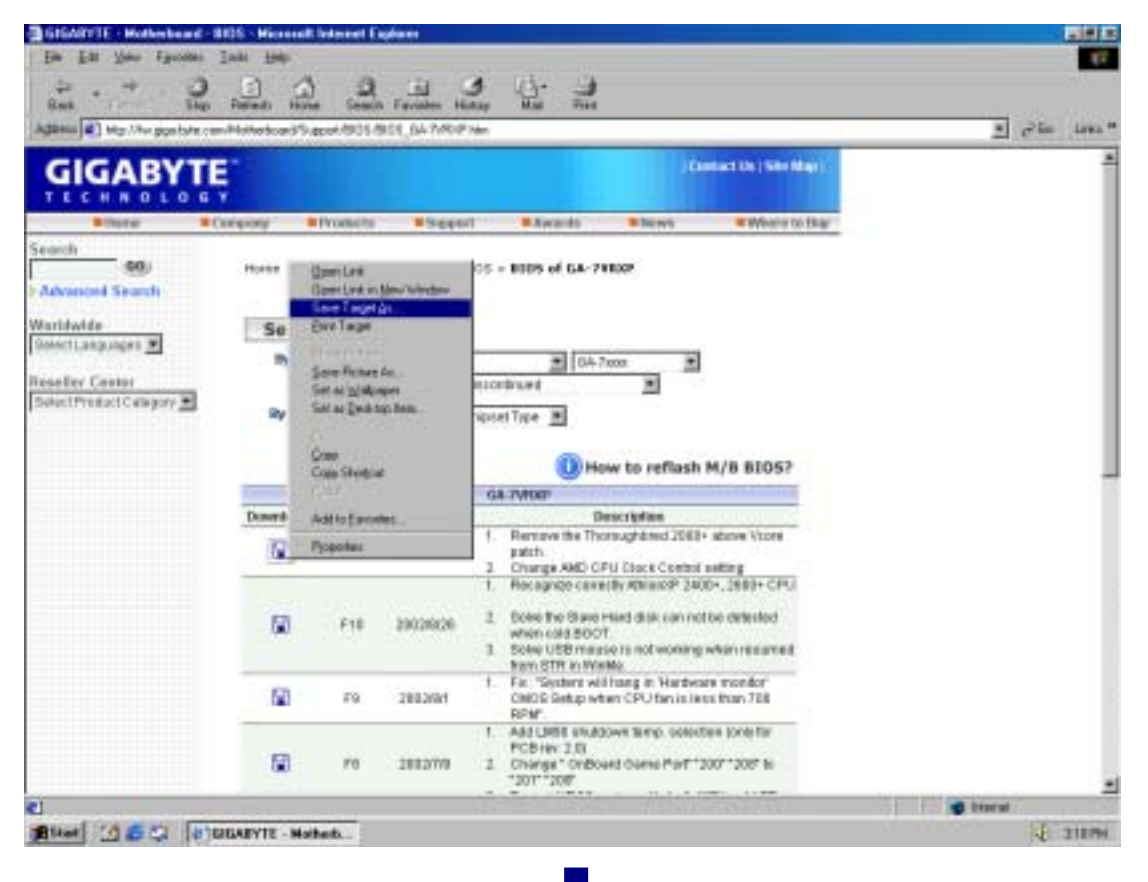

|                                                                      | Materinad/Sce | pot/ERDS-R | 105,047/10                                               | Pilm                                                                                       | :Cardo                            | ctos ( Sec Mar )        | - Pile Lee |
|----------------------------------------------------------------------|---------------|------------|----------------------------------------------------------|--------------------------------------------------------------------------------------------|-----------------------------------|-------------------------|------------|
|                                                                      | 1899y .       | Producto   | #500                                                     | ort Awards .                                                                               | Rents                             | Where to Day            |            |
| (99)<br>Advanced Search                                              | Home > Sup    | port = He  | rterband >                                               | 0225 + 0105 of 6A-7482P                                                                    |                                   | and local               |            |
| fethiou:                                                             | Searc         | 2          | Sawe As                                                  |                                                                                            |                                   |                         |            |
| elect Languages 🗵                                                    | By Most       | 1 0A-B     | fieren Z                                                 | Desimp                                                                                     | 102                               |                         |            |
| ana filer Cantor<br>Interct Product Califyren III<br>By Others By CS |               | OA-Bi      | Hip Camp<br>Hip Draw<br>Dates Se<br>Dates Se<br>Dates Se | am<br>Inglikofond<br>reine<br>taali <u>y</u> tty (Blee<br>Ispess                           |                                   |                         |            |
|                                                                      | Continue      | Version    | Firster                                                  | Date Score 112                                                                             | _                                 | [ (m ]                  |            |
|                                                                      | 2             | FIJ .      | Save or box                                              | Application                                                                                | 2                                 | Center                  |            |
|                                                                      |               | ru.        | 2012/021                                                 | 2. Solve the Slave Hard o<br>when cold DOOT<br>3. Solve USB mouse for<br>from STR is Works | dik can not be<br>schweiking wh   | detected<br>en resulted |            |
|                                                                      |               | 19         | 208205                                                   | <ol> <li>Fix "System will hang<br/>CMOS Setup when CF<br/>MPUP"</li> </ol>                 | in Nargulara i<br>U fan is less f | nondor<br>ban 788       |            |
|                                                                      |               |            | -                                                        | 1 Add LM90 shutteren b<br>PCB rev. 2-0)                                                    | ere selectus                      | conity that             |            |

4. Double-click the downloaded file to run the self-extracting archive. This will lead to an extraction of three files to the boot disk. Please press **Browse** button to assign A:\ as the destination, to which the three files will be extracted and then press **Install**.

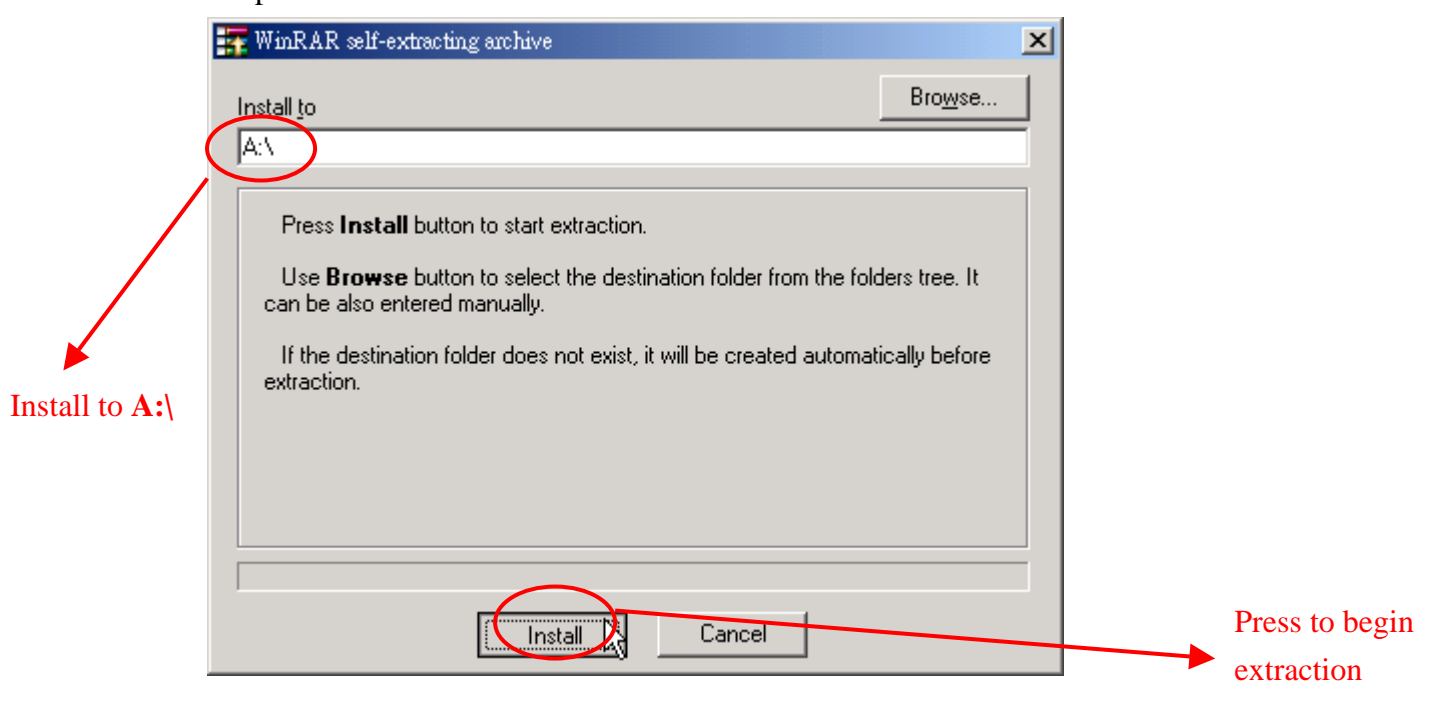

The self-extracting archive will close automatically after extraction. You will find three files have been extracted to the boot disk: A BIOS file (ex. 7VRXP.F12), a flash utility (ex. Flash864), and an auto-execution file (ex. autoexec).

Now, you will find in addition boot files, the three extracted files are in the boot disk.

#### Section Three: Setting Boot from the Boot Disk

To run the boot files in the boot disk immediately after system restarts, you must set the floppy as the 1<sup>st</sup> boot device. If you have already set floppy as the first boot device before, you can skip this section and jump to Section Four.

In the following example, we take AMI BIOS menu screen as an example. However, you can also find similar option in AWARD BIOS menu.

# Steps:

1. Restart your system and press **Del** to enter BIOS menu.

| AMIBIOS SIMPLE SETUP L<br>(C)2001 American Megatrends        | JTILITY - VERSION 2.00<br>s, Inc. All Rights Reserved            |  |  |
|--------------------------------------------------------------|------------------------------------------------------------------|--|--|
| STANDARD CMOS SETUP                                          | INTEGRATED PERIPHERALS                                           |  |  |
| BIOS FEATURES SETUP                                          | HARDWARE MONITOR & MISC SETUP                                    |  |  |
| CHIPSET FEATURES SETUP                                       | SUPERVISOR PASSWORD                                              |  |  |
| POWER MANAGEMENT SETUP                                       | USER PASSWORD                                                    |  |  |
| PNP/PCI CONFIGURATION                                        | IDE HDD AUTO DETECTION                                           |  |  |
| LOAD FAIL-SAFE DEFAULTS                                      | SAVE & EXIT SETUP                                                |  |  |
| LOAD OPTIMIZED DEFAULTS                                      | EXIT WITHOUT SAVING                                              |  |  |
| ESC:Quit †4↔:Select Item F5<br>F7:Optimized Values F8:Dual F | 5:Old Values F6:Fail-Safe Values<br>BIOS/Q-Flash F10:Save & Exit |  |  |
| Time, Date, Hard Disk Type,                                  |                                                                  |  |  |

 Go to BIOS Feature Setup by moving the arrow buttons on your keyboard and press Enter to get into this item. After you get into BIOS Feature Setup screen, set Floppy as the 1<sup>ST</sup> Boot Device.

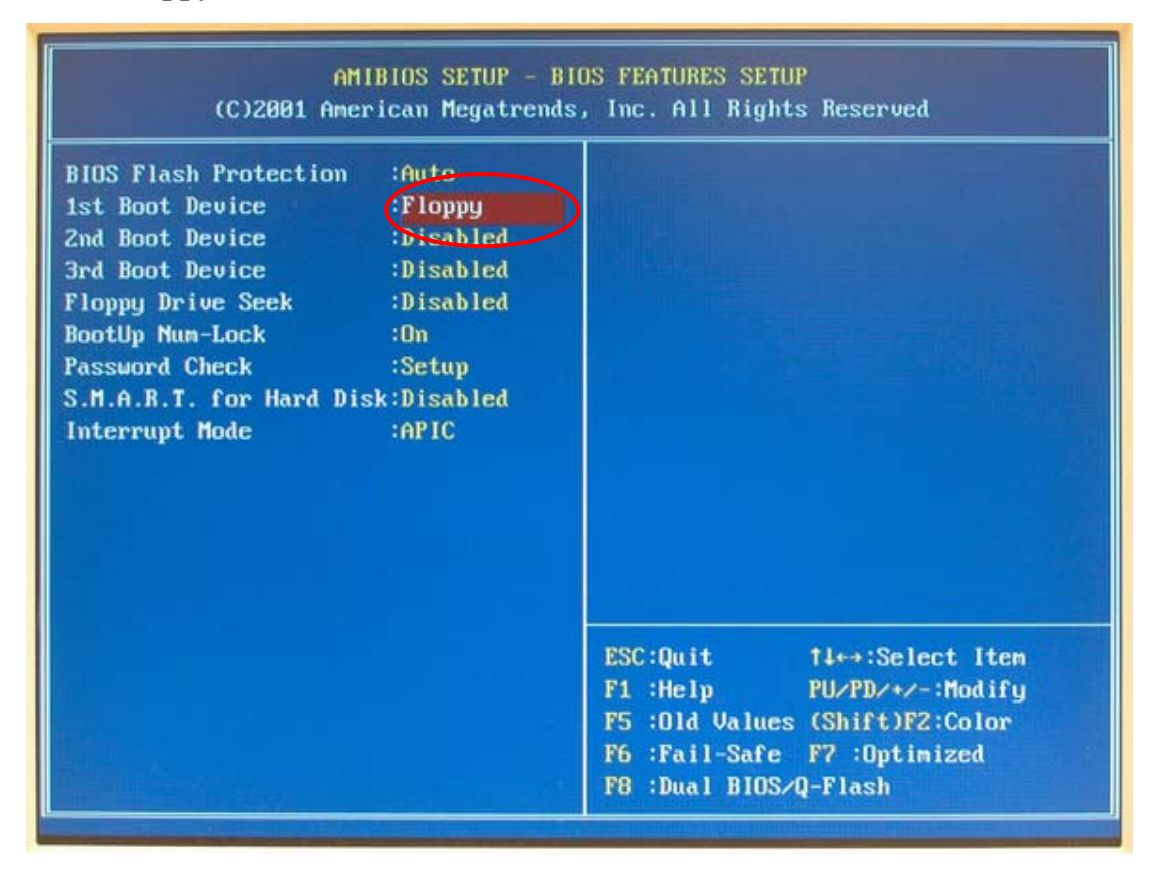

3. Press Esc to exit BIOS Feature Setup screen. When you return to BIOS menu, please select Save & Exit Setup to save the settings to CMOS and exit the BIOS menu. System will reboot after exiting the BIOS menu. Please insert the boot disk to your computer before system reboots.

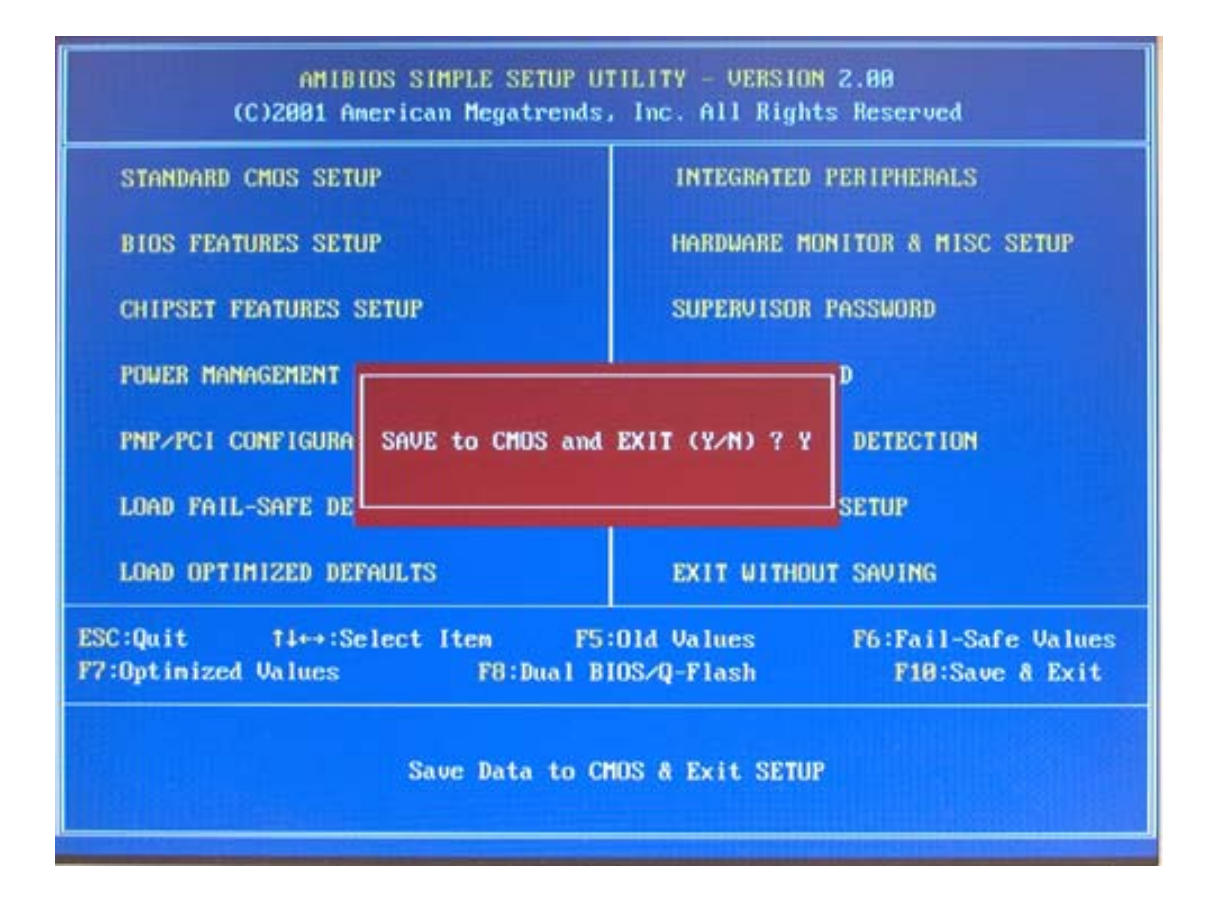

#### **Section Four: Flashing BIOS**

At this stage, because you have already set first boot to the floppy disk, it will run the boot files in the boot disk automatically after system restarts. You will be brought to the flash utility menu showing the BIOS file directly after system gets into DOS.

If the flash utility cannot be executed after system runs boot files, please try to run the command: Flash utility BIOS file name under the DOS prompt A:/ For example: A:/FLASH864 7VRXP and press **Enter**.

The flash utility screen below may not reflect the exact screen you see in the flash utility you downloaded because of different utility versions. Below is the screen of Flash 864 utility.

# **Steps:**

1. Check the BIOS file listed in the **File** block in the Flash utility. This BIOS file should match your motherboard model. In this example, we prepare the F12 BIOS

file for GA-7VRXP motherboard.

You can begin with this step by saving your previous BIOS. Just use the arrow key  $\downarrow$  to highlight the **Save** item below the **Load** item and input the name of the current BIOS file and then press **Enter** to save.

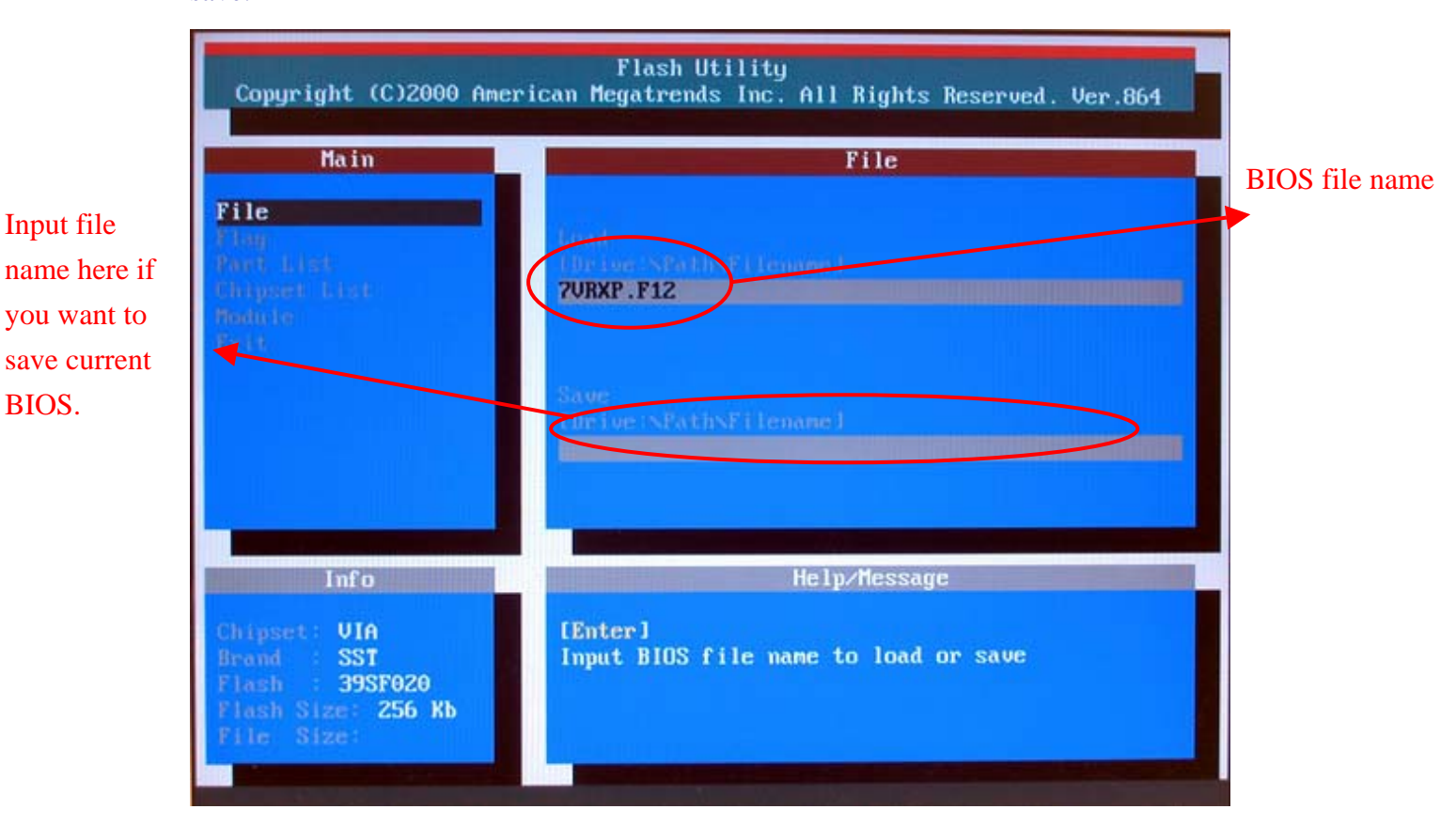

2. Press **Enter** button to highlight the BIOS file. You will find the background bar becomes white after you press **Enter** to highlight it.

| Copyright (C)2000 Ame                                                                                          | Flash Utility<br>erican Megatrends Inc. All Rights Reserved. Ver.864 |            |
|----------------------------------------------------------------------------------------------------|----------------------------------------------------------------------|------------|
| Main                                                                                                    | File                                                                 |            |
| File                                                                                                    |                                                                      | The bar    |
| Plan<br>David Lind                                                                                             | Load<br>IDr <u>ium NBather Henanel</u>                               | becomes    |
| Chipsel 11st<br>Bolute                                                                                         | TURXP.F12_                                                           | white from |
| Es:11                                                                                                    |                                                                      | gray.      |
|                                                                                                    | Since<br>The inex SPaths Falterane 1                                 |            |
|                                                                                                    |                                                                      |            |
|                                                                                                    |                                                                      |            |
|                                                                                                    | He has Meens on                                                      |            |
| Into                                                                                                    | ne ip/nessage                                                        |            |
| Chipsel: UIA<br>Broad SST                                                                                      | [Up]/[Down] Select item<br>[Enter] Go                                |            |
| Flash 39SF020<br>Flash Size 256 Kb                                                                             | [Esc] Exit                                                           |            |
| File Size:                                                                                                    |                                                                      |            |
| The second second second second second second second second second second second second second second second s |                                                                      |            |

3. Press **Enter** button again to enable loading BIOS file from the floppy.

| Copyright (C)2000                                                              | Flash Utility<br>American Megatrends Inc. All Rights Reserved. Ver.864 |
|--------------------------------------------------------------------------------|------------------------------------------------------------------------|
| Main                                                                           | File File                                                              |
| File<br>Flag<br>Part (1981<br>(Bripsel (1994)<br>Flate te<br>Faile te          | Load<br>[Drive:\Path\Filename]<br>7URXP.F12_                           |
|                                                                                | Please wait for loading BIOS File                                      |
| Info                                                                           | Help/Message                                                           |
| Chipset: UIA<br>Brand SST<br>Flash 39SF020<br>Flash Size: 256 Kb<br>File Size: | [Up]/[Down] Select item<br>[Enter] Go<br>[Esc] Exit                    |

After reading BIOS from the floppy disk, a dialog box will pop up asking you "Are

you sure to flash the BIOS?"

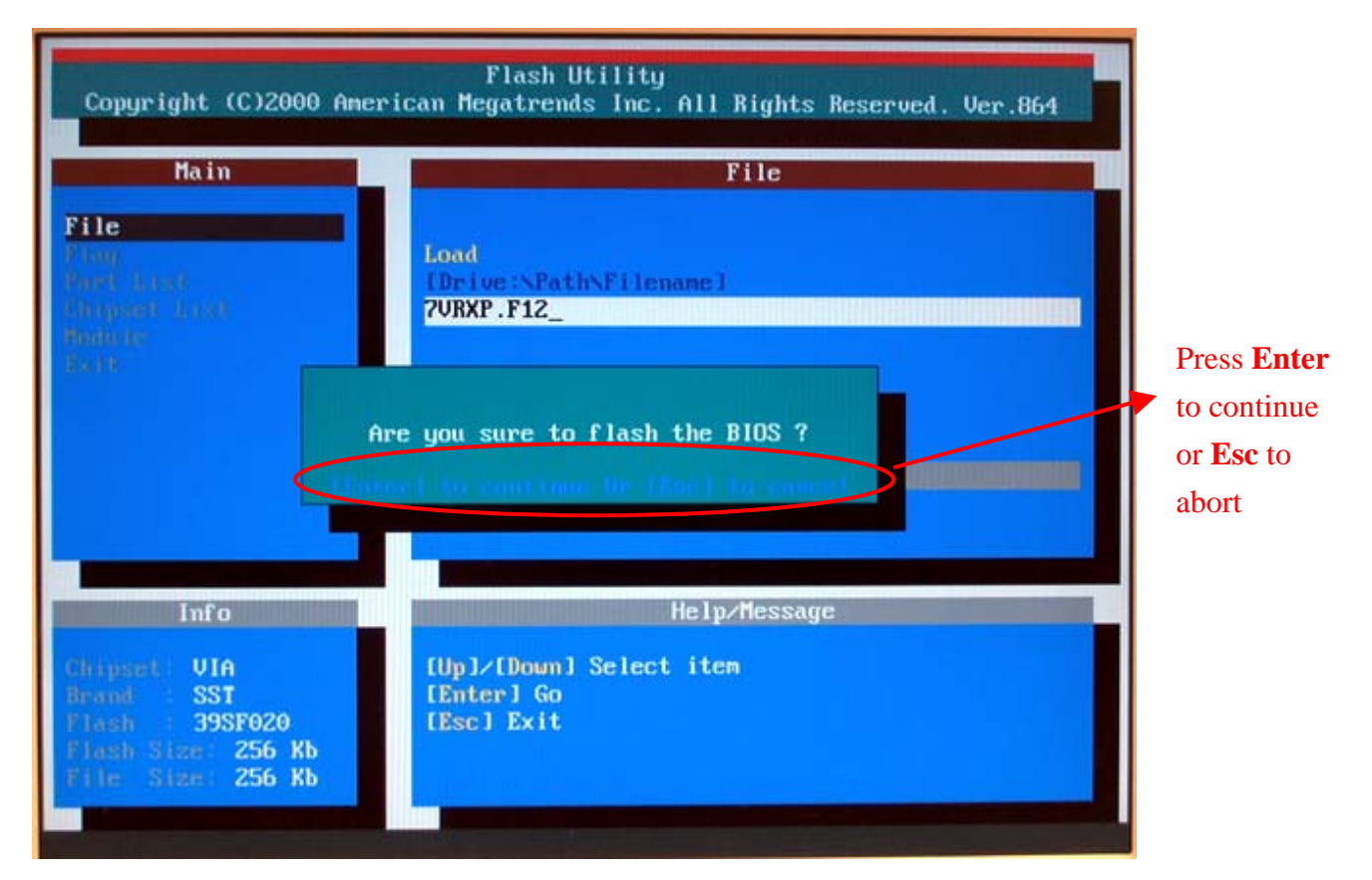

4. Press **Y** button on your keyboard to begin the updating procedure if you make sure to update BIOS. After the updating procedure starts, the progress of updating BIOS will be displayed.

**A** Do not power off or press any keys or take out the floppy disk at this stage. This will cause the BIOS ROM corrupted!!

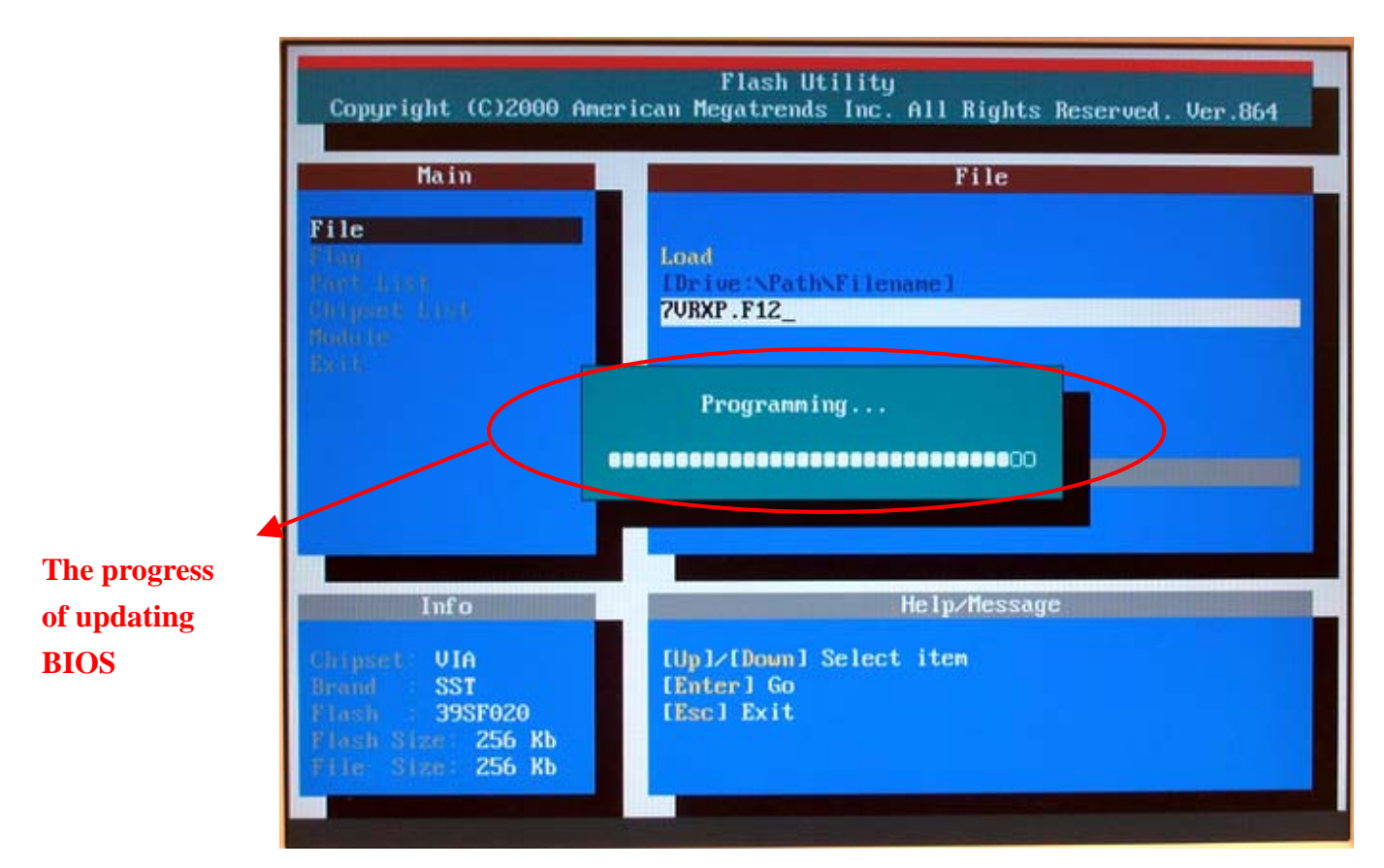

The procedure will be completed after verifying the Flash Rom data.

5. Press any keys to continue after the procedure is completed.

| Copyright (C)2000 Am                                                               | Flash Utility<br>merican Megatrends Inc. All Rights Reserved. Ver.864 |
|------------------------------------------------------------------------------------|-----------------------------------------------------------------------|
| Main                                                                               | File                                                                  |
| File<br>Flag<br>Durit List)<br>Shapes - k(s)<br>Holiufs<br>Ext)                    | Load<br>[Drive:\Path\Filename]<br>7VRXP.F12_                          |
|                                                                                    | BIOS Update Completed - Pass                                          |
|                                                                                    |                                                                       |
| Info                                                                               | Help/Message                                                          |
| Ghipset VIA<br>Brand SST<br>Flash 39SF020<br>Flash Size 256 Kb<br>File Size 256 Kb | [Up]/[Doum] Select item<br>[Enter] Go<br>[Esc] Exit                   |

6. Exit the flash utility by selecting **Exit** in the "Main" section or just press **Esc** on your keyboard.

| Copyright (C)2000 Ame                                                                       | Flash Utility<br>rican Megatrends Inc. All Rights Reserved. Ver.864                                                                                                    |
|---------------------------------------------------------------------------------------------|----------------------------------------------------------------------------------------------------|
| Main                                                                                        | File                                                                                                    |
| File<br>Than<br>David Lines<br>Disapath David<br>Thatiche<br>Disable                        | 7URXP.F12                                                                                                    |
|                                                                                             | Are you sure to EXIT ?                                                                                                    |
| Info                                                                                        | Help/Message                                                                                                    |
| Chipset: VIA<br>Brand : SST<br>Flash : 39SF020<br>Flash Size : 256 Kb<br>Flie Size : 256 Kb | EEnter]<br>Input BIOS file name to load or save                                                                                                    |
|                                                                                             | Copyright (C)2000 Aner<br>Main<br>File<br>Thuy<br>More the<br>Dispersion<br>Industrian<br>Solution<br>Table<br>Solution<br>Table<br>Via<br>Solution<br>Table<br>Solution<br>Solution<br>Table<br>Solution<br>Solution<br>Solut |

7. Restart your computer.

Please remember to take out the boot disk after finishing flashing BIOS.

After system reboots, you may find that the BIOS version on your boot screen becomes the one you flashed.

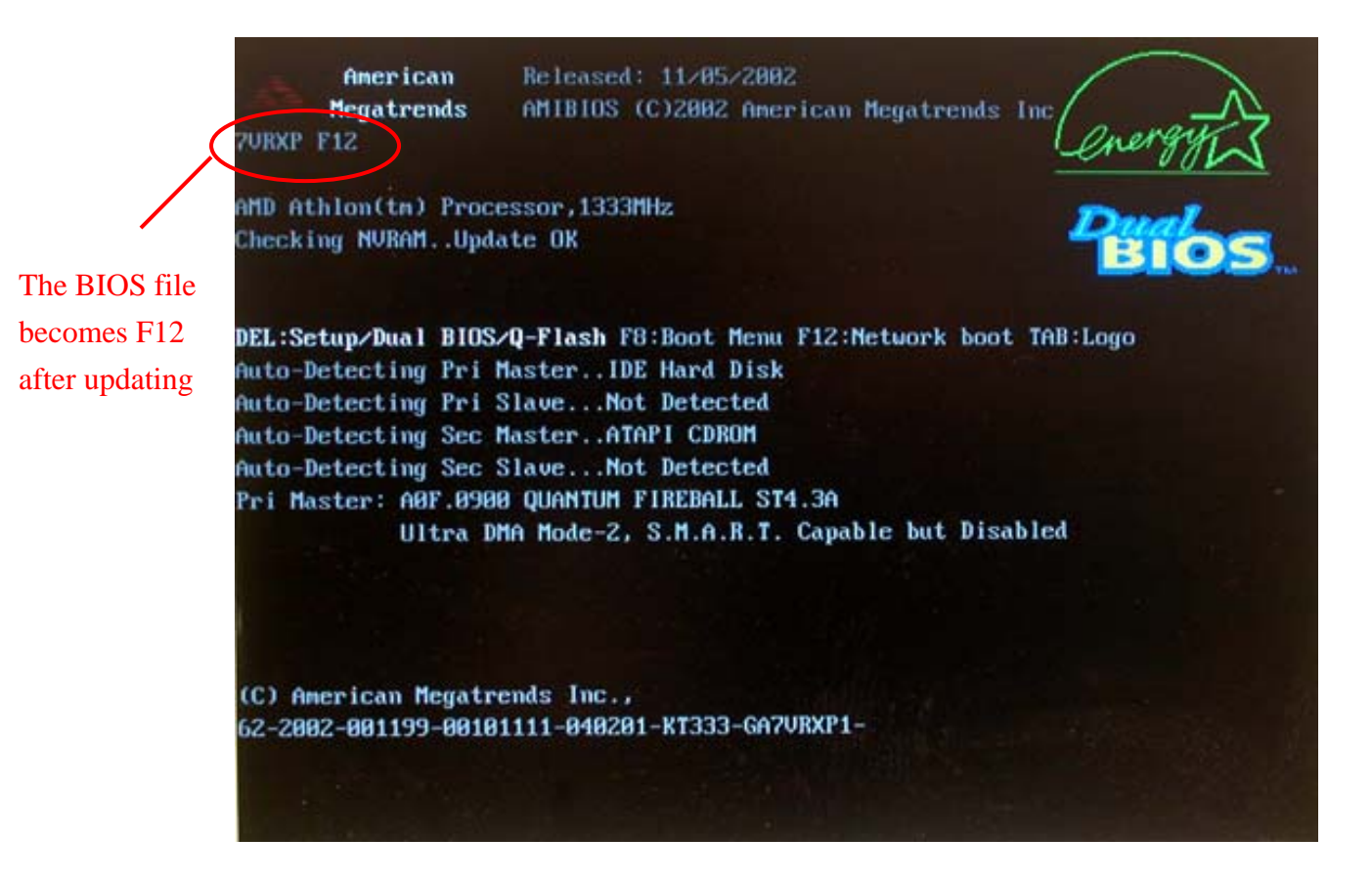

# Section Five: Loading BIOS Fail-Safe Defaults after Flashing BIOS.

After you update BIOS in the flash utility, please go to BIOS menu to load fail-safe defaults settings to complete the whole BIOS updating procedure. Normally the system redetects all devices after BIOS has been upgraded. Therefore, we highly recommend that you reload the BIOS defaults settings after BIOS has been upgraded.

# Steps:

 Press Del on your keyboard to enter BIOS menu after system reboots. Use arrow buttons on your keyboard to highlight BIOS Fail-Safe Defaults item and press Enter.

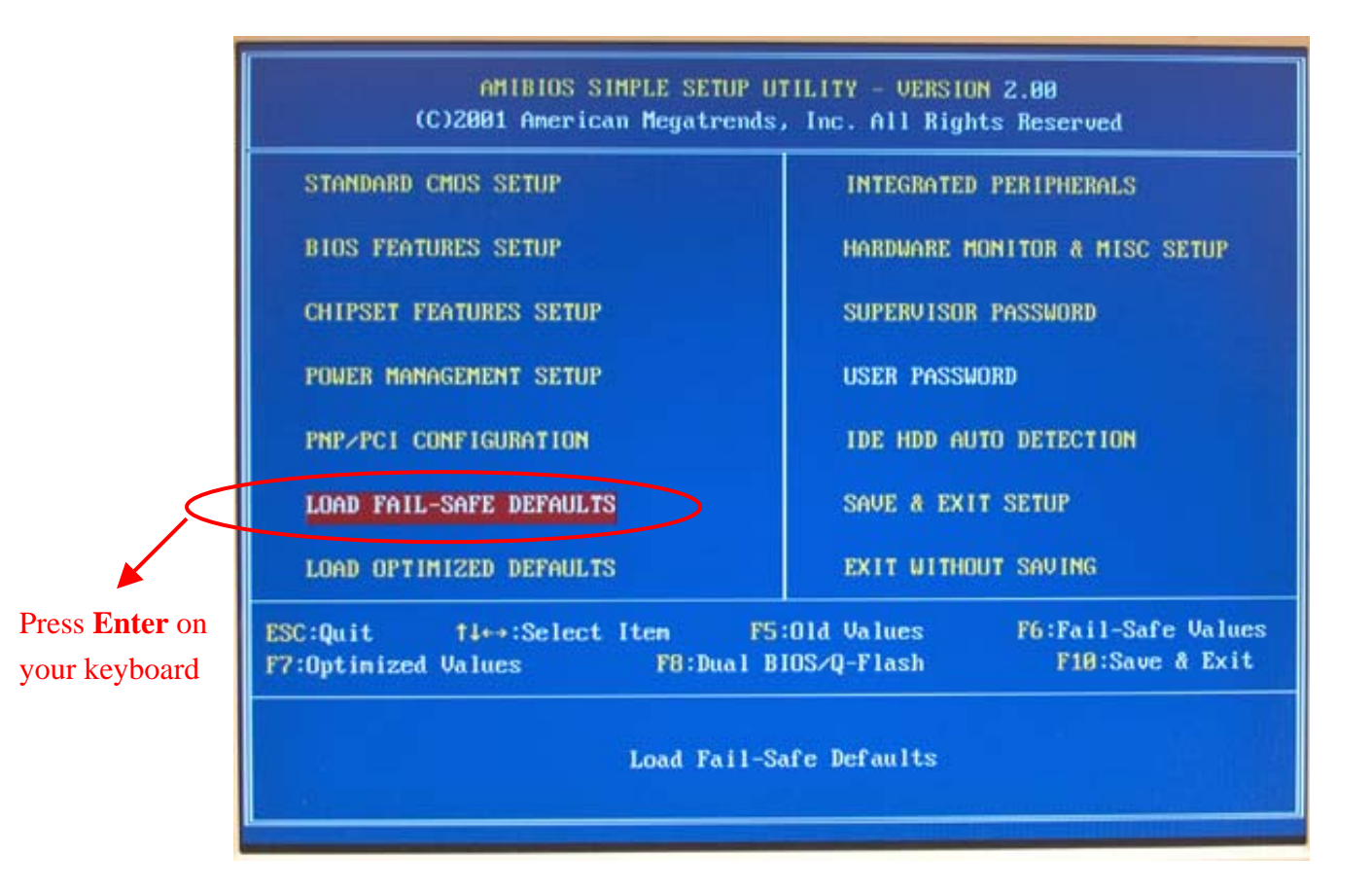

2. Press **Y** on your keyboard to start loading fail-safe defaults.

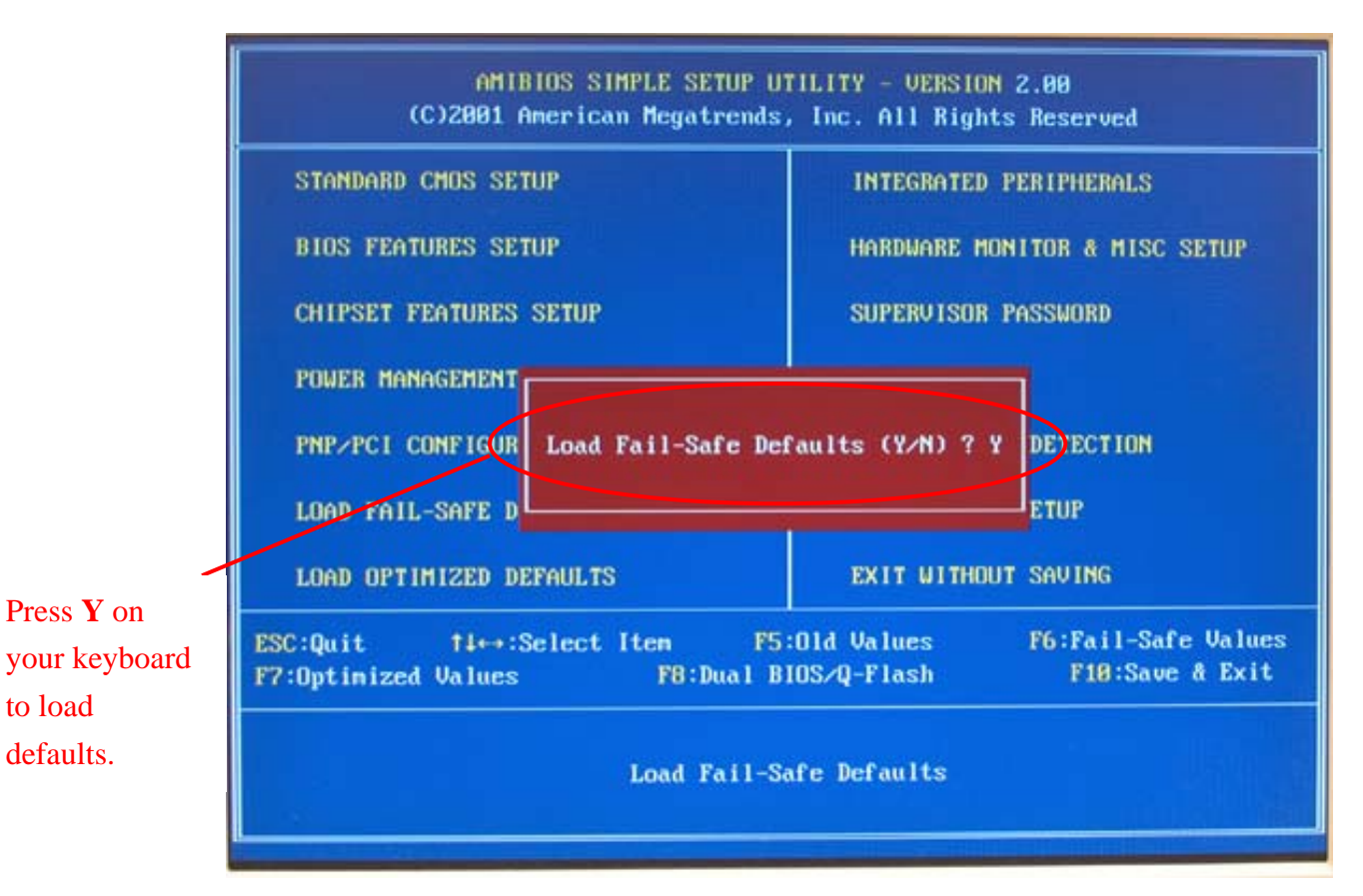

3. Select **Save & Exit Setup** and press **Enter** to save the settings to CMOS and exit the BIOS menu.

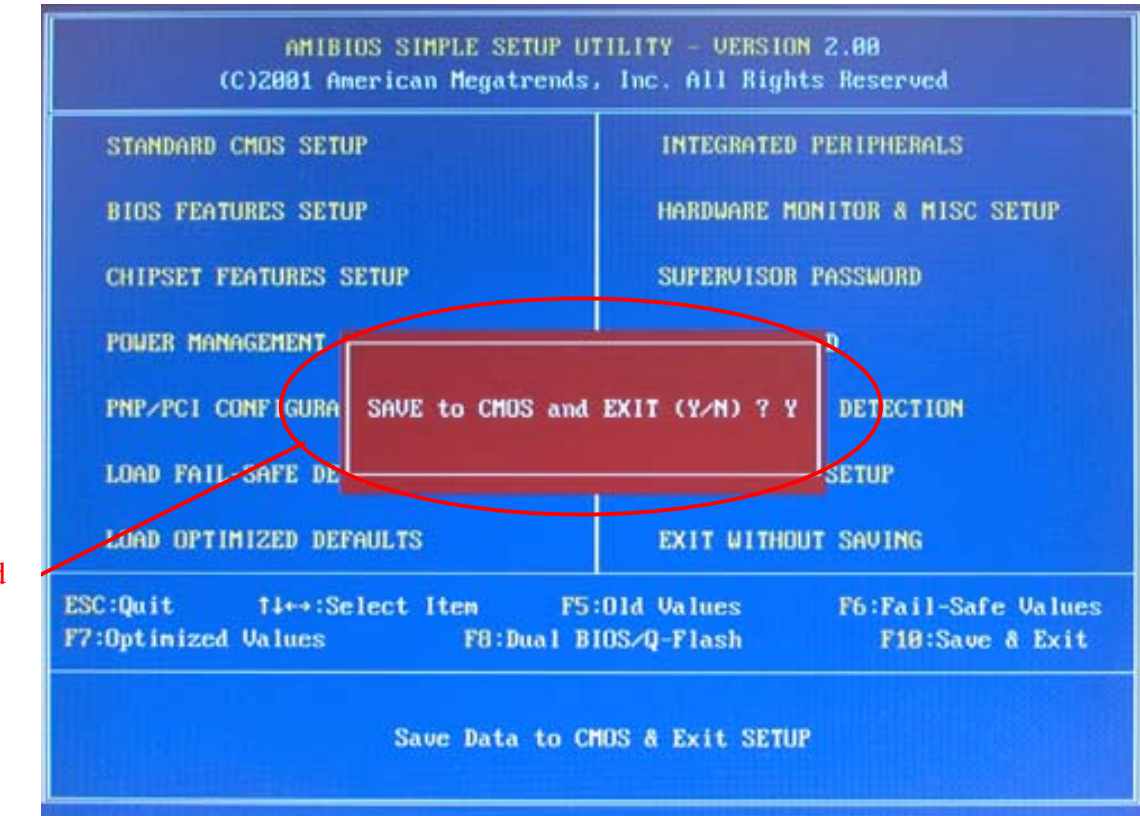

Press **Y** on your keyboard to save and exit. Congratulation!! You have updated BIOS successfully!!